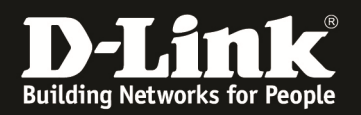

# How to create IPsec backup policy

#### [Voraussetzungen]

- 1. DSR-500N/1000N mit Firmware Version: v1.06B43 und höher
- 2. Kompatibler 3G USB Stick oder redundante WAN Verbindung

#### [Szenario]

DSR-1 (1.1.1.1) ------ Router ------ (3.3.3.1) (wan1) DSR-2 ------ (4.4.4.1) (wan2)

DSR 1 benutzt primäre IPSEC-Policy um einen Tunnel zu DSR 2 aufzubauen. Wenn der primäre Tunnel ausfällt schwenkt DSR1 auf den Backup Tunnel.

#### [Vorgehensweise]

#### **DSR-1:**

- (1) Konfigurieren der WAN IP Adresse des DSR-1 als z.B. statisch 1.1.1.1/24 und der LAN IP Addresse ist 192.168.10.1/24
- (2) Erstellung von 2 IPSec Policies (IPSec3 = Primär & IPSEC4 = Backup Policy)

| Product Page: DSR-1000N |                          |                                                                                                    |                       |                |                |                                 |                    |                    | Hardwar     | e Version: A1    | Firmware Version: 1.06B43_WW                                                |
|-------------------------|--------------------------|----------------------------------------------------------------------------------------------------|-----------------------|----------------|----------------|---------------------------------|--------------------|--------------------|-------------|------------------|-----------------------------------------------------------------------------|
| D-Liı                   | nk                       |                                                                                                    |                       |                |                |                                 |                    |                    |             |                  |                                                                             |
| D5R-1000N               |                          | SETUP                                                                                                    |                       | ADVAN          | ICED           | TOO                             | LS                 | 9                  | STATUS      |                  | HELP                                                                        |
| Wizard 🕨                |                          |                                                                                                    |                       |                |                |                                 |                    |                    |             |                  | Helpful Hints                                                               |
| Internet Settings       | IPSEC PO                 | LICIES                                                                                                    |                       |                |                |                                 |                    |                    |             | LOGOUT           | An IPsec VPN can be<br>established over the                                 |
| Wireless Settings       | This page<br>policies fr | This page shows the list of configured IPsec VPN policies on the router. A user can also add, delete, edit, enable and disable IPsec VPN policies from this page. |                       |                |                |                                 |                    |                    |             |                  | internet by configuring the<br>appropriate policy here.<br>You need to have |
| Network Setting         | List of M                | N Delicie                                                                                                    |                       |                |                |                                 |                    |                    |             |                  | matching parameters for<br>both the connecting peers.                       |
| DMZ Setup               |                          | n Policie:                                                                                                    | ,                     |                |                |                                 |                    |                    |             |                  | Some important<br>parameters (Type of the                                   |
| VPN Settings            | Stat                     | us Name                                                                                                    | Backup Tunnel<br>Name | Туре           | IPsec<br>Mode  | Local                           | Rem                | iote               | Auth        | Encr             | connection, Encryption<br>algorithms used in<br>communication etc.) are     |
| VLAN Settings           | Enal                     | led IPsec3                                                                                                    | None                  | Auto<br>Policy | Tunnel<br>Mode | 192.168.10.0 /<br>255.255.255.0 | 192.168<br>255.255 | .20.0 /            | MD5<br>SHA1 | 3DES AES-<br>128 | displayed here.                                                             |
|                         | Disal                    | led IPsec4                                                                                                    | None                  | Auto<br>Policy | Tunnel<br>Mode | 192.168.10.0 /<br>255.255.255.0 | 192.168<br>255.255 | .20.0 /<br>5.255.0 | MD5<br>SHA1 | 3DES AES-<br>128 |                                                                             |
|                         | Manual                   | olicy                                                                                                    |                       |                |                |                                 |                    |                    |             |                  |                                                                             |
|                         |                          |                                                                                                    | Edit                  | able           | Disable        | Delete                          | Add                | Export             |             |                  |                                                                             |
|                         | List of ba               | ck up Po                                                                                                    | licies                |                |                |                                 |                    |                    |             |                  |                                                                             |
|                         | Sta                      | tus I                                                                                                    | Name P                | rimary Tun     | nel Name       | Туре                            | Local Re           | emote              | Auth        | Encr             |                                                                             |
| UNIFIED SERV            | ICES F                   |                                                                                                    | R                     |                |                |                                 |                    |                    |             |                  |                                                                             |

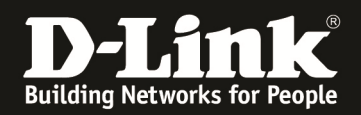

(3) Bitte schalten Sie unter der primären IPSec Policy (IPSec3) das Dead-Peer-Detection ein um einen eventuellen Tunnelausfall automatisch erkennen lassen zu können

| Policy Name:             | IPsec3          |
|--------------------------|-----------------|
| Policy Type:             | Auto Policy 🔹   |
| IKE Version:             | IPv4 IPv6       |
| IKE Version:             |                 |
| IPsec Mode:              | Tunnel Mode 🔻   |
| Select Local Gateway:    | Dedicated WAN 🔻 |
| Remote Endpoint:         | IP Address 🔻    |
|                          | 3.3.3.1         |
| Enable Mode Config:      |                 |
| Enable NetBIOS:          |                 |
| Enable RollOver:         |                 |
| Protocol:                | ESP 🔻           |
| Enable DHCP:             |                 |
| Local IP:                | Subnet 💌        |
| Local Start IP Address:  | 192.168.10.0    |
| Local End IP Address:    |                 |
| Local Subnet Mask:       | 255.255.255.0   |
| Local Prefix Length:     |                 |
| Remote IP:               | Subnet 💌        |
| Remote Start IP Address: | 192.168.20.0    |
| Remote End IP Address:   |                 |
| Remote Subnet Mask:      | 255.255.255.0   |

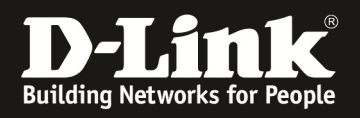

| Authentication Algorithm:      |                      |
|--------------------------------|----------------------|
| MD5:                           | V                    |
| SHA-1:                         | V                    |
| SHA2-256:                      |                      |
| SHA2-384:                      |                      |
| SHA2-512:                      |                      |
| Authentication Method:         | Pre-shared key 🔻     |
| Pre-shared key:                | 123456789            |
| Diffie-Hellman (DH) Group:     | Group 2 (1024 bit) - |
| SA-Lifetime (sec):             | 28800                |
| Enable Dead Peer Detection:    |                      |
| Detection Period:              | 10                   |
| Reconnect after failure count: | 3                    |
| Extended Authentication:       | None -               |
| Authentication Type:           | User Database 💌      |

(4) Bitte schalten Sie unter der sekundären IPSec Policy (IPSec4) das Dead-Peer-Detection ein um einen eventuellen Tunnelausfall automatisch erkennen lassen zu können

| General               |                 |
|-----------------------|-----------------|
| Policy Name:          | IPsec4          |
| Policy Type:          | Auto Policy 🔹   |
| IKE Version:          | IPv4 IPv6       |
| IKE Version:          | ⊚ IKEv1 ⊚ IKEv2 |
| IPsec Mode:           | Tunnel Mode 🔻   |
| Select Local Gateway: | Dedicated WAN 🔻 |
| Remote Endpoint:      | IP Address 🔻    |
|                       | 4.4.4.1         |
| Enable Mode Config:   | E               |
| Enable NetBIOS:       |                 |
| Enable RollOver:      |                 |
| Protocol:             | ESP V           |

(5) Anschliessend schalten Sie unter der primären IPSec Policy (IPSec3) das "Redundante Gateway" ein

| Re | Redundant VPN Gateway Parameters                    |          |           |  |  |  |  |  |
|----|-----------------------------------------------------|----------|-----------|--|--|--|--|--|
|    | Enable Redundant Gateway:                           |          |           |  |  |  |  |  |
|    | Select Back- up Policy:                             | IPseo4 🔻 |           |  |  |  |  |  |
|    | Failback time to switch<br>from back-up to primary: | 30       | (Seconds) |  |  |  |  |  |

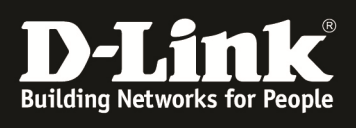

| uct Page: DSR-100 | DON |               |            |                       |              |                |                               |                           | Hardwa        | re Version: A1 | Firmware Version: 1.06B43_WW                 |
|-------------------|-----|---------------|------------|-----------------------|--------------|----------------|-------------------------------|---------------------------|---------------|----------------|----------------------------------------------|
| <b>D-L</b> i      | 1   | nk            |            |                       |              |                |                               |                           |               |                |                                              |
| R-1000N           |     |               | SETUP      |                       | ADVAN        | ICED           | TOOLS                         |                           | STATUS        | ;              | HELP                                         |
| ard               | •   |               |            |                       |              | Opera          | ition Succeeded               |                           |               |                | Helpful Hints                                |
| rnet Settings     | •   | IPSEC POLIC   |            |                       |              |                |                               |                           |               | LOGOUT         | An IPsec VPN can be<br>established over the  |
| eless Settings    | •   | This page sho | ows the li | st of configured IPse | c VPN polici | ies on the r   | outer. A user can also add, d | elete, edit, enable and o | lisable IPsec | VPN            | appropriate policy here.                     |
| twork Setting     | •   | policies from | this page  |                       |              |                |                               |                           |               |                | matching parameters for                      |
| IZ Setup          | ٠   | List of VPN F | Policies   |                       |              |                |                               |                           |               |                | Some important<br>parameters (Type of the    |
| N Settings        | Þ   | Auto Policy   | 4          |                       |              |                |                               |                           |               |                | connection, Encryption<br>algorithms used in |
| SB Settings       | •   | Status        | Name       | Backup Tunnel<br>Name | Туре         | IPsec<br>Mode  | Local                         | Remote                    | Auth          | Encr           | communication etc.) are<br>displayed here.   |
| AN Settings       | •   | Enabled       | IPsec3     | IPsec4                | Auto         | Tunnel<br>Mode | 192.168.10.0 /                | 192.168.20.0 /            | MD5<br>SHA1   | 3DES AES-      | More                                         |
|                   |     | Manual Poli   | icy        |                       | ( Unity      | 11001          |                               | LIJILIJILIJI              | 5.012         | itto           |                                              |
|                   |     |               |            | Edit                  | able         | Disable        | e Delete                      | Add Expo                  | ort           |                |                                              |
|                   |     | List of back  | up Poli    | cies                  | 511          |                |                               |                           |               |                |                                              |
|                   |     | Status        | Name       | Primary Tunnel N      | lame 1       | Туре           | Local                         | Remote                    | A             | uth Encr       |                                              |
|                   |     |               |            |                       |              |                |                               |                           |               |                |                                              |

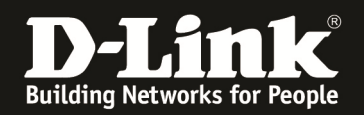

### DSR-2:

- (6) Konfigurieren der WAN-1 IP Adresse des DSR-2 als z.B. statisch 3.3.3.1/24 sowie die WAN-2 IP Adresse des DSR-2 als z.B. statisch 4.4.4.1/24 und der LAN IP Addresse ist 192.168.20.1/24
- (7) Einschalten der "Auto-Rollover" Funktion und Auswahl der Erkennungsmethode z.B. "ping"

| Network Setting | Save Settings Don't Save Settings | 3               |
|-----------------|-----------------------------------|-----------------|
| DMZ Setup       | Port Mode                         |                 |
| VPN Settings    | Auto-Rollover using WAN port:     | ٢               |
| USB Settings    | Primary WAN                       | WAN1 -          |
| VLAN Settings   |                                   |                 |
|                 | Secondary WAN:                    | WAN2 V          |
|                 | Load Balancing:                   | C Round Robin 👻 |
|                 | Use only single WAN port:         | I WANI -        |
|                 | WAN Failure Detection Method      |                 |
|                 | None:                             | 0               |
|                 | DNS lookup using WAN DNS Servers: | 0               |
|                 | DNS lookup using DNS Servers:     | 0               |
|                 | WAN1:                             | 0.0.0.0         |
|                 | WAN2:                             | 0.0.0.0         |
|                 | WAN3:                             | 0,0,0.0         |
|                 | Ping these IP addresses:          | ۲               |
|                 | WAN1:                             | 3.3.3.254       |
|                 | WAN2:                             | 0,0,0.0         |
|                 | WAN3:                             | 0.0.0.0         |
|                 | Retry Interval is:                | 30 (Optional)   |
|                 | Failover after:                   | 2 (Failures)    |

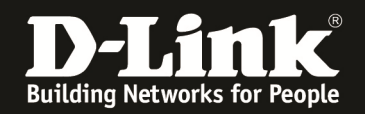

- (8) Erstellung von 2 IPSec Policies (IPSec1 = Primär & IPSEC2 = Backup Policy)
- (9) Bitte schalten Sie unter der primären IPSec Policy (IPSec1) das Dead-Peer-Detection ein um einen eventuellen Tunnelausfall automatisch erkennen lassen zu können

| Policy Name:             | IPsec1          |
|--------------------------|-----------------|
| Policy Type:             | Auto Policy 🔻   |
| IKE Version:             | IPv4 IPv6       |
| IKE Version:             |                 |
| IPsec Mode:              | Tunnel Mode 🔻   |
| Select Local Gateway:    | Dedicated WAN 🔻 |
| Remote Endpoint:         | IP Address 🔻    |
|                          | 1.1.1.1         |
| Enable Mode Config:      |                 |
| Enable NetBIOS:          |                 |
| Enable RollOver:         |                 |
| Protocol:                | ESP 🔻           |
| Enable DHCP:             |                 |
| Local IP:                | Subnet 🔻        |
| Local Start IP Address:  | 192.168.20.0    |
| Local End IP Address:    |                 |
| Local Subnet Mask:       | 255.255.255.0   |
| Local Prefix Length:     |                 |
| Remote IP:               | Subnet 👻        |
| Remote Start IP Address: | 192.168.10.0    |
| Remote End IP Address:   |                 |
| Remote Subnet Mask:      | 255.255.255.0   |

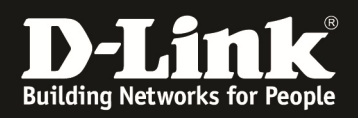

| Encryption Algorithm:          |                    |
|--------------------------------|--------------------|
| DES:                           |                    |
| 3DES:                          |                    |
| AES-128:                       |                    |
| AES-192:                       |                    |
| AES-256:                       |                    |
| BLOWFISH:                      |                    |
| CA5T128:                       |                    |
| Authentication Algorithm:      |                    |
| MD5:                           | ₩.                 |
| SHA-1:                         |                    |
| SHA2-256:                      |                    |
| SHA2-384:                      |                    |
| SHA2-512:                      |                    |
| Authentication Method:         | Pre-shared key 💌   |
| Pre-shared key:                | 123456789          |
| Diffie-Hellman (DH) Group:     | Group 2 (1024 bit) |
| SA-Lifetime (sec):             | 28800              |
| Enable Dead Peer Detection:    | V                  |
| Detection Period:              | 10                 |
| Reconnect after failure count: | 3                  |
| Extended Authentication:       | None               |
| Authentication Type:           | User Database 🔻    |
| UserNamer                      |                    |

(10) Bitte schalten Sie unter der sekundären IPSec Policy (IPSec2) das Dead-Peer-Detection ein und wählen Sie als lokal Gateway Ihr "WAN2/3G" Interface

| General               |                     |
|-----------------------|---------------------|
| Policy Name:          | IPsec2              |
| Policy Type:          | Auto Policy 🔻       |
| IKE Version:          | IPv4 IPv6           |
| IKE Version:          |                     |
| IPsec Mode:           | Tunnel Mode 🔻       |
| Select Local Gateway: | Configurable Port 🔻 |
| Remote Endpoint:      | IP Address 🔻        |
|                       | 1.1.1.1             |
| Enable Mode Config:   |                     |
| Enable NetBIOS:       |                     |
| Enable RollOver:      |                     |
| Protocol:             | ESP V               |
| Enable DHCP:          |                     |
|                       | - 7 -               |

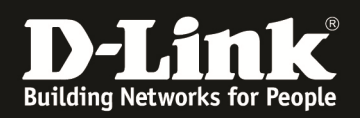

# (11) Anschliessend schalten Sie unter der primären IPSec Policy (IPSec3) das "Redundante Gateway" ein

| Encryption Algorithm:                               |                         |
|-----------------------------------------------------|-------------------------|
| DES:                                                |                         |
| NONE:                                               |                         |
| 3DES:                                               | V                       |
| AES-128:                                            | $\checkmark$            |
| AES-192:                                            |                         |
| AES-256:                                            |                         |
| TWOFISH (128):                                      |                         |
| TWOFISH (192):                                      |                         |
| TWOFISH (256):                                      |                         |
| BLOWFISH:                                           |                         |
| CA5T128:                                            |                         |
| Integrity Algorithm:                                |                         |
| MD5:                                                |                         |
| SHA-1:                                              |                         |
| SHA2-224:                                           |                         |
| SHA2-256:                                           |                         |
| SHA2-384:                                           |                         |
| SHA2-512:                                           |                         |
| PFS Key Group:                                      | DH Group 2 (1024 bit) 🔻 |
| Redundant VPN Gateway Parameters                    |                         |
| Enable Redundant Gateway:                           |                         |
| Select Back- up Policy:                             | IPsec2 ▼                |
| Failback time to switch<br>from back-up to primary: | 30 (Seconds)            |

## In diesem Screenshot können Sie am DSR-1 erkennen, dass der Backup Tunnel aktiv ist.

| Product Page: DSR-1000N |                          |                  |                   |                     |                        | Hardware version: A1 | Firmware version: 1.06643_0000 |  |  |
|-------------------------|--------------------------|------------------|-------------------|---------------------|------------------------|----------------------|--------------------------------|--|--|
| DI                      |                          |                  |                   |                     |                        |                      |                                |  |  |
|                         |                          |                  |                   |                     |                        |                      |                                |  |  |
| DSR-1000N               | SETU                     | Р                | ADVA              | NCED                | TOOLS                  | STATUS               | HELP                           |  |  |
| Device Info             |                          |                  | The               | page will auto-refi | resh in 1 seconds      |                      | Helpful Hints                  |  |  |
| Logs >                  | ACTIVE VPN               |                  |                   |                     |                        | LOGOUT               | established IPsec Security     |  |  |
| Traffic Monitor 🔹 🕨     | This page displays       | the active VPN o | connections, IPSE | C as well as SSL.   |                        |                      | tunnels.                       |  |  |
| Active Sessions         | Active IPsec SA          | More             |                   |                     |                        |                      |                                |  |  |
| Wireless Clients        | Policy Name              | Endpoint         | tx (KB)           | tx ( Packets )      | State                  | Action               |                                |  |  |
| LAN Clients             | IPsec1                   | 1.1.1.1          | 0.00              | 0                   | IPsec SA Not Establish | Connect              |                                |  |  |
| Active VPNs             | IPsec2                   | 1.1.1.1          | 806013.05         | 1002634             | IPsec SA Established   | d Drop               |                                |  |  |
|                         | Active SSL VPN           | Connections      | ;                 |                     |                        |                      |                                |  |  |
|                         | User Name                | IP Address       | Local P           | PP Interface        | Peer PPP Interface IP  | Connect Status       |                                |  |  |
|                         | Active PPTP VP           | N connection     | s                 |                     |                        |                      |                                |  |  |
|                         | Connection Status Action |                  |                   |                     |                        |                      |                                |  |  |
|                         | Disconnected Connect     |                  |                   |                     |                        |                      |                                |  |  |
|                         |                          | Po               | oll Interval:     | 10 (Seconds)        | Start Stop             |                      |                                |  |  |
| UNIFIED SERV            | ICES ROUT                | ER               |                   |                     |                        |                      |                                |  |  |